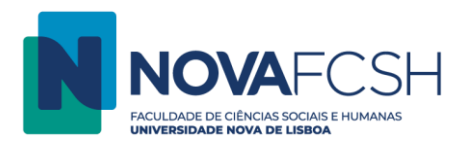

## Imprimir a partir de Plataforma WEB

## NOTAS:

A impressão a partir de Plataforma WEB só é possível para ficheiros convertidos em PDF ou ficheiros de imagem.

A plataforma WEB só esta acessível nos campi da FCSH e apenas a partir da rede fixa ou da rede Eduroam.

1. Aceda a <u>https://imprimir.fcsh.unl.pt/</u> e digite os dados da sua FCSH ID, <u>sem</u> incluir @fcsh.unl.pt ou @campus.fcsh.unl.pt no campo "Utilizador".

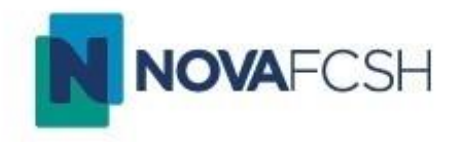

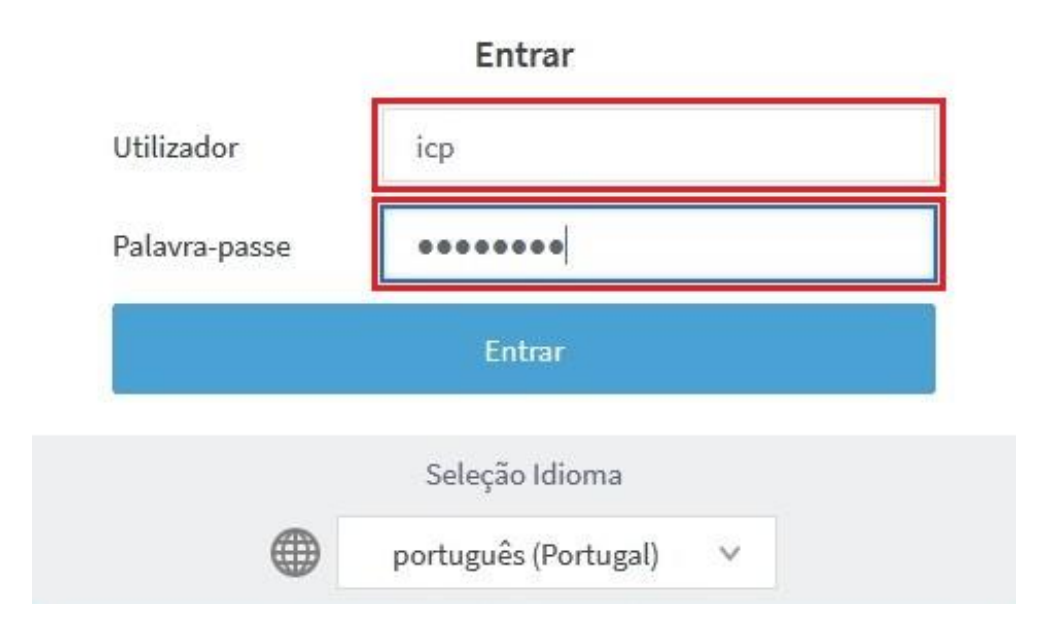

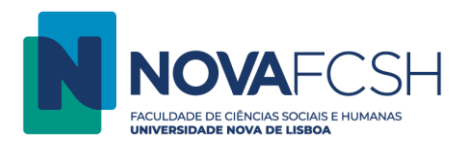

2. Selecione a opção "Impressão Web".

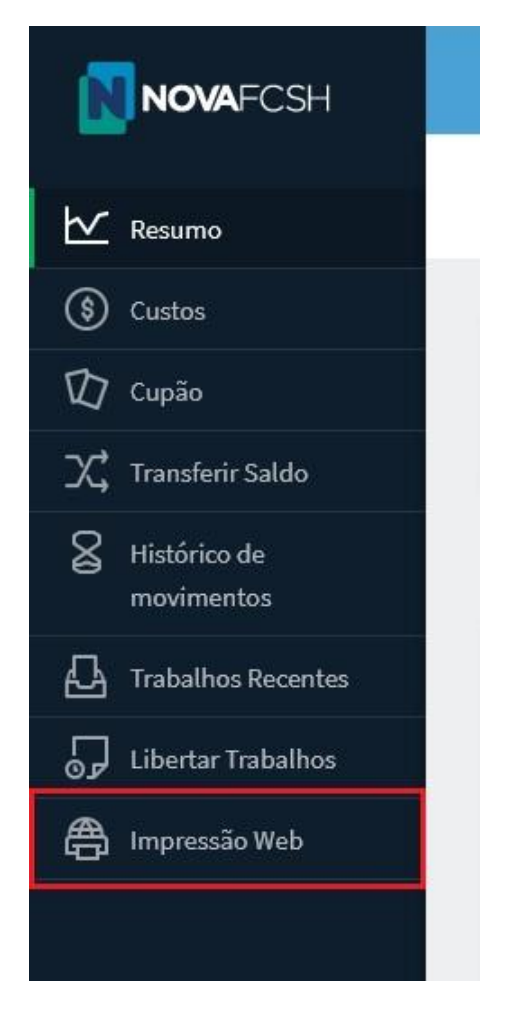

3. Selecione a opção "Submeter um Trabalho".

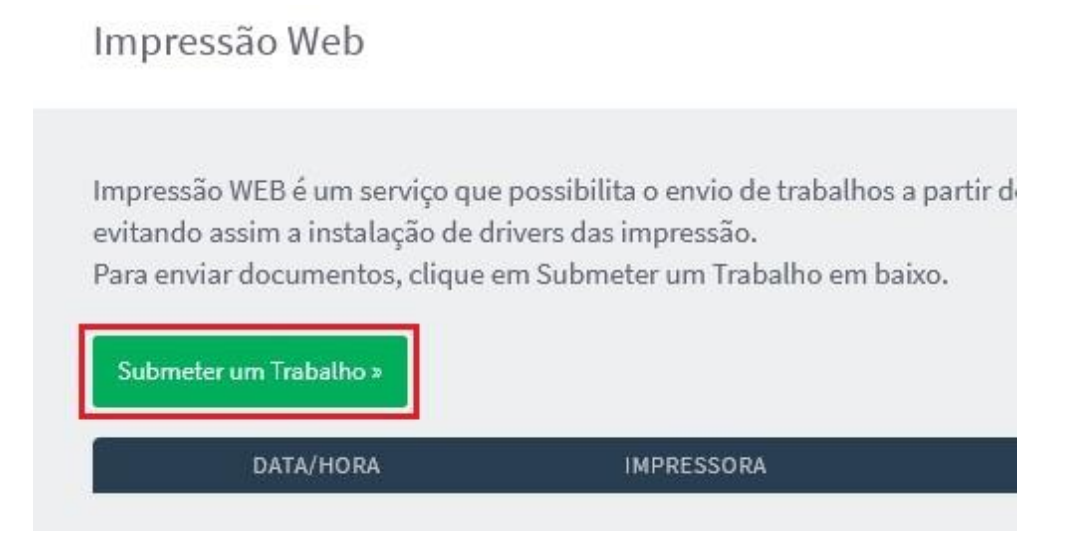

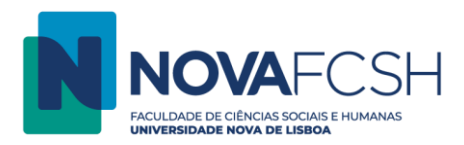

 Arraste os ficheiros (PDF ou imagem) que pretende imprimir para a caixa marcada com o texto "Arrastar os ficheiros para aqui" ou faça o upload a partir da opção "Upload a partir do computador" e selecione a opção "Enviar & Finalizar".

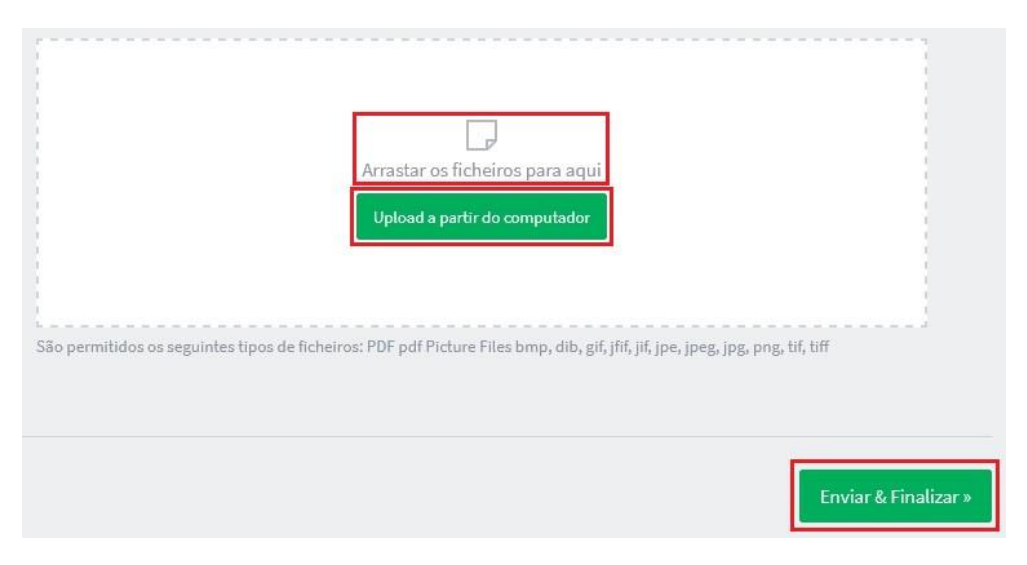

5. Desloque-se até à fotocopiadora e digite os dados da sua FCSH ID, <u>sem</u> incluir @fcsh.unl.pt ou @campus.fcsh.unl.pt no campo "Nome de utilizador".

| Inicia                                          | Predefinido |            |           | 5      | ≧, P/ negar | r oper. admin, | , prima aqui | ?      |        | C          |
|-------------------------------------------------|-------------|------------|-----------|--------|-------------|----------------|--------------|--------|--------|------------|
|                                                 |             |            |           | DILL ( | 1           |                |              |        |        |            |
| Insira o seu PIN (número de ID) para continuar. |             |            |           |        |             |                |              |        |        |            |
| iCP                                             |             |            |           |        |             |                |              |        |        |            |
|                                                 |             |            | Palavra-  | nasse  |             |                |              |        |        |            |
|                                                 |             |            | 0000000   | Sasse  |             |                | ×            |        |        |            |
| q                                               | W           | <b>e</b> 3 | <b>r</b>  | t      | <b>y</b> 6  | U <sup>7</sup> | 8            | 9<br>0 | P      |            |
| а                                               | S           | d          | f         | g      | h           | j              | k            |        | . Inic | iar sessão |
| ۵                                               | z           | Х          | С         | v      | b           | n              | m            | !      | ?      | ۍ          |
| ?123                                            | ,           | •          | Português |        |             |                |              |        | ٢      |            |
| Verificar estado 12 dez 2022<br>08:37           |             |            |           | ▽      | 谷           |                |              | 8      | ) Pa   | irar       |

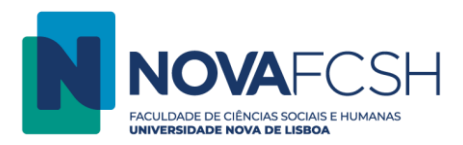

6. Selecione a opção "Libertar impressões".

| E Início Predefinido                    | 🔄 Admin a operar remo     | tamente 🦼 🤗       | C               |
|-----------------------------------------|---------------------------|-------------------|-----------------|
| NOVAFCSH                                | Impressoes Computa        | dores Partilhados | Terminar sessão |
| Possui 1 trabalho                       | de impressão pendente     | Imprimir tudo     |                 |
| Libertar<br>impressões                  | Funções do<br>dispositivo | <br>Digita        | alizar          |
| Verificar estado 12 dez 2022<br>08 : 51 | ち <u>徐</u>                | 8 😡               | Parar           |

 Escolha o(s) trabalho(s) a imprimir e selecione a opção "Impressão". Pode alterar as características da sua impressão (quantidade, cor, 2 lados) selecionando a seta à direita ">".

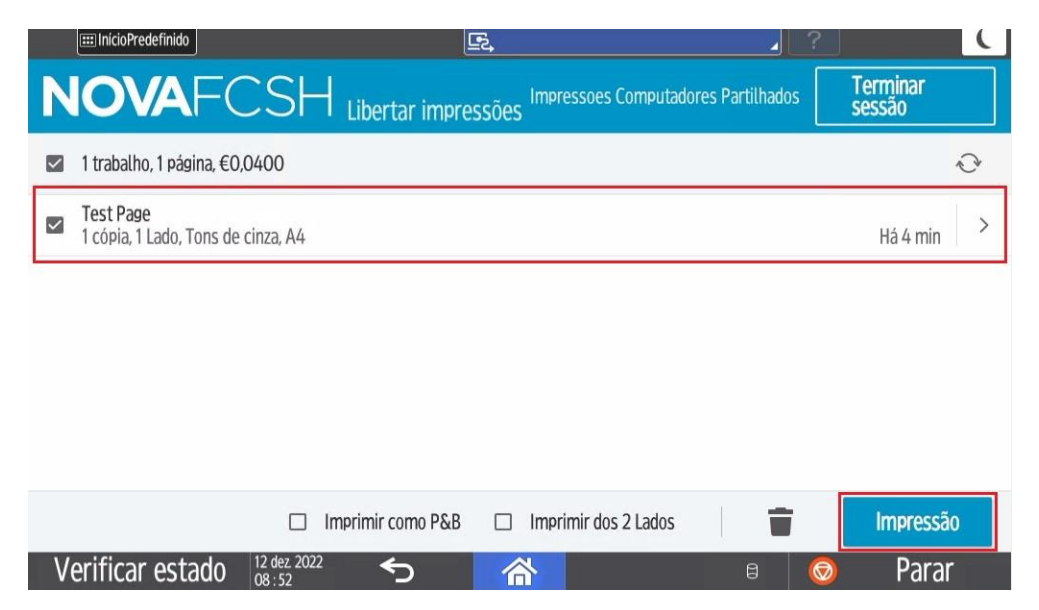